## I 🚥 🏯 🛛 University of Illinois System

## Shared Hotel Expense Types

The **Shared Hotel** expense type must be itemized the Expense Report (ER) to distinguish the separate charges (e.g. room rate, taxes, parking).

| Step | Task                                                                                                    |
|------|----------------------------------------------------------------------------------------------------|
| 1.   | Click the <b>Expense Report</b> icon.                                                                                                    |
| 2.   | Complete the <b>Document Header</b> information.                                                                                                    |
| 3.   | Click <b>Continue</b> .                                                                                                    |
| 4.   | Select an <b>Expense Type</b> (e.g. Lodging) from the menu.                                                                                                    |
| 5.   | Click Add Expense.                                                                                                    |
| 6.   | Enter information in the fields under <b>Standard Information</b> .                                                                                                    |
|      | <ol> <li>Click Add Self only if you shared lodging.</li> <li>Click Add under the Name of Shared Employee section.</li> <li>Click New under the Search tab.</li> <li>Enter the Name, Type, Affiliation, and Company of the guest.</li> <li>Click Save.</li> <li>Click Add.</li> <li>Click Save again.</li> <li>Repeat steps 3 through 7 for each <i>new guest</i>.</li> <li>NOTE: To add a recently used guest, complete these steps:         <ol> <li>Click Add.</li> <li>Click the Recently Used tab.</li> <li>NOTE: Click Other documents if it is not selected.</li> <li>Select the check box next to the guest's name.</li> <li>Click Save located at the bottom of the page.</li> </ol> </li> </ol> |
| 7.   | Click the <b>View/Add Itemizations</b> icon (to the right of the <b>Itemizations</b> field) in the <b>Standard Information</b> section.                                                                                                    |
|      | <ol> <li>Select an Expense Type from the menu.</li> <li>Click Add Expense.</li> <li>Change the amount to the portion being itemized to this expense type<br/>(the full unitemized amount will default in this field).</li> <li>Click Save.</li> <li>Repeat steps 1 through 4 for all Expense Types.</li> <li>Click the Finish Itemization button.</li> </ol>                                                                                                    |
| 8.   | Enter a note in the <b>Notes</b> field, if necessary.                                                                                                    |
| 9.   | Click Save.                                                                                                    |
| 10.  | Repeat steps 4 through 9 to add additional <b>Expense Types.</b>                                                                                                    |
| 11.  | Attach any receipts if necessary. For more information on how to attach receipts, review the <b>Browse and Attach Receipts</b> job aid.                                                                                                    |

## I 😳 🏯 🛛 University of Illinois System

| Step | Task                                                                    |
|------|-------------------------------------------------------------------------|
| 12.  | Click Submit.                                                           |
| 13.  | Read the certification information, and click View Policy if necessary. |
| 14.  | Click <b>Continue</b> .                                                 |

For more information, refer to the **Create an Expense Report (ER)** job aid.